# **Configure Disjoint Layer 2 in Intersight Managed Mode Domain**

### Contents

| Introduction                                                                       |
|------------------------------------------------------------------------------------|
| Prerequisites                                                                      |
| Requirements                                                                       |
| Components Used                                                                    |
| Background Information                                                             |
| Disjoint Layer 2 (DL2)                                                             |
| Network Diagram                                                                    |
| <u>Configure</u>                                                                   |
| Step 1. Create a VLAN Policy that includes all VLANs                               |
| Step 2. Create a Ethernet Network Group Policy                                     |
| Step 3. Create a New Ethernet Network Group Policy for the Virtual NICs (Optional) |
| Step 4. Create or Modify the Port Policy                                           |
| Step 5. Assign the VLANPolicy and the Port Policy to the Domain Profile            |
| Step 6. Assign the Ethernet Group Policy to a LAN Connectivity Policy              |
| <u>Verify</u>                                                                      |
| Related Information                                                                |
|                                                                                    |

# Introduction

This document describes how to deploy disjoint Layer 2 networks upstream of the Fabric Interconnects while in Intersight Managed Mode.

# Prerequisites

#### Requirements

Cisco recommends that you have knowledge of these topics:

- Basic understanding of Disjoint Layer 2 networks.
- Basic understanding of how to configure a UCS Domain in Intersight Managed Mode.

#### **Components Used**

- Intersight Managed Mode
- 6454 Fabric Interconnect
- 4.2.1g Firmware

The information in this document was created from the devices in a specific lab environment. All of the devices used in this document started with a cleared (default) configuration. If your network is live, ensure that you understand the potential impact of any command.

# **Background Information**

#### **Disjoint Layer 2 (DL2)**

Disjoint layer-2 networks are required if you have two or more Ethernet clouds that never connect, but must be accessed by servers or virtual machines located in the same Cisco UCS domain.

They are also required in a multi-tenant environment if servers or virtual machines for more than one client are located in the same Cisco UCS domain and they need to access the L2 networks for both clients.

# **Network Diagram**

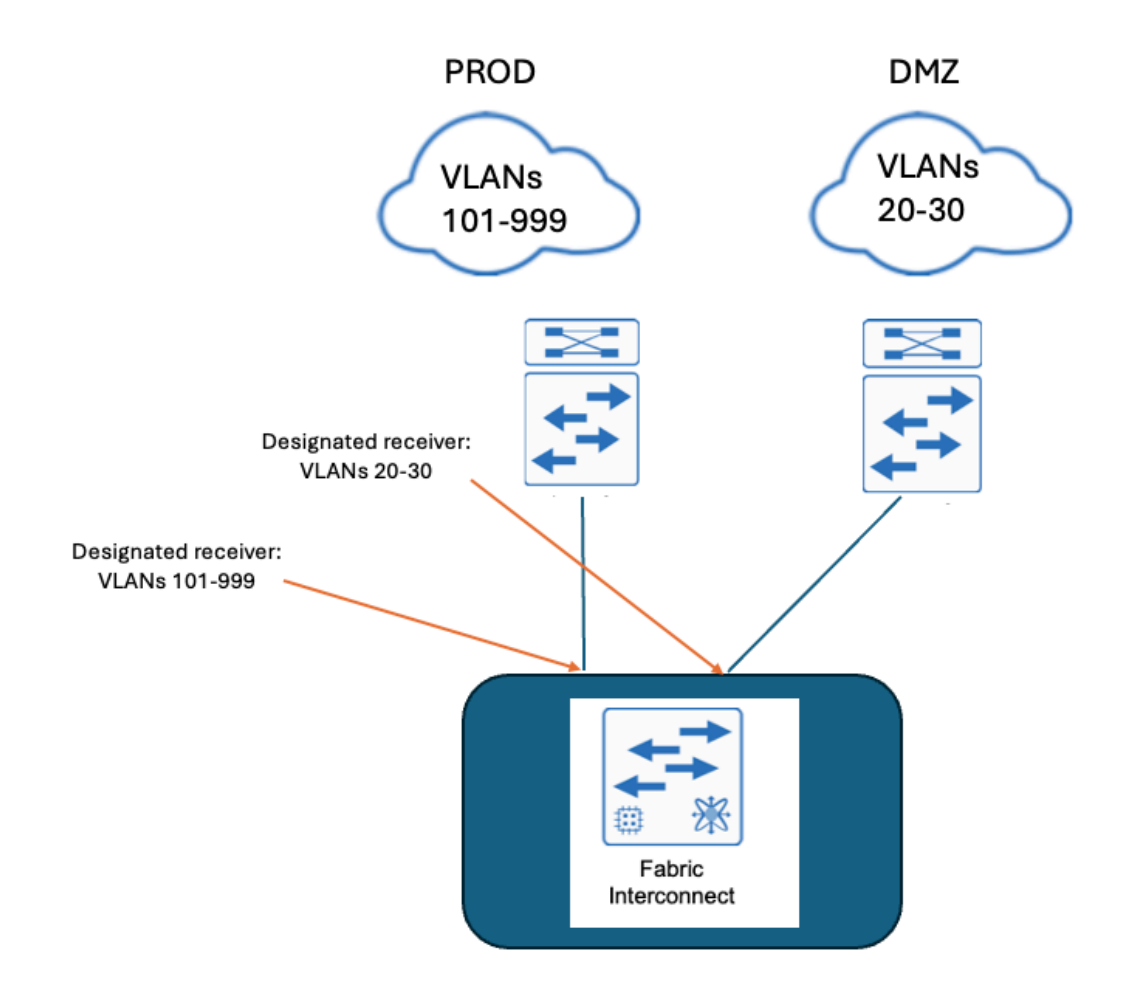

# Configure

#### Step 1. Create a VLAN Policy that includes all VLANs

Note: This includes our Production VLANs called PROD and our Demilitarized Zone VLANs called DMZ that are to be present in the environment.

| Select Policy Type                                                             |                                                                      |                                                                |  |  |  |  |
|--------------------------------------------------------------------------------|----------------------------------------------------------------------|----------------------------------------------------------------|--|--|--|--|
| Filters                                                                        | ♀ Search                                                             |                                                                |  |  |  |  |
| PLATFORM TYPE<br>All<br>UCS Server                                             | Ethernet Network Control     Ethernet Network Group     Flow Control | <ul> <li>Port</li> <li>SNMP</li> <li>Switch Control</li> </ul> |  |  |  |  |
| <ul> <li>UCS Domain</li> <li>UCS Chassis</li> <li>HyperFlex Cluster</li> </ul> | Link Aggregation                                                     | <ul> <li>Syslog</li> <li>System QoS</li> <li>VLAN</li> </ul>   |  |  |  |  |
| C Kubernetes Cluster                                                           | Network Connectivity NTP                                             | O VSAN                                                         |  |  |  |  |

#### Create a Name and click Next.

| ి గూ                      | Add a name, description and tag for the policy. |  |
|---------------------------|-------------------------------------------------|--|
| Organization *            |                                                 |  |
| default                   | ~                                               |  |
| Name *<br>IMM-Domain-vlan | s                                               |  |
| Set Tags                  |                                                 |  |
| Description               |                                                 |  |

Click Add VLANs.

Now when you add the VLAN or VLAN range for the PROD/DMZ network ensure to leave **Auto Allow on Uplinks** unchecked and add a Multicast policy. This ensures that these VLANs can be disjointed and

assigned to specific ports or port channels later.

| VLANs should have one Multicast pressure of the state of the state | olicy associated to it                     |                                             |          |
|----------------------------------------------------------------------------------------------------|--------------------------------------------|---------------------------------------------|----------|
| Configuration                                                                                                    |                                            |                                             |          |
| Name / Prefix *<br>PROD                                                                                                    |                                            | VLAN IDs *<br>0 101-999                     |          |
| Auto Allow On Uplinks O                                                                                                    |                                            |                                             |          |
| Multicast *<br>Selected Policy IMM-Multicast                                                                                                    | @   X                                      |                                             |          |
|                                                                                                    |                                            |                                             |          |
|                                                                                                    | Add VLA                                    | ANs                                         |          |
|                                                                                                    | Add VLA                                    | ANS<br>to the policy                        |          |
| VLANs should have one Multicast policy                                                                                                    | Add VLA<br>Add VLANs<br>y associated to it | ANS<br>to the policy                        |          |
| VLANs should have one Multicast polic Configuration                                                                                                    | Add VLA<br>Add VLANs                       | ANS<br>to the policy                        |          |
| <ul> <li>VLANs should have one Multicast polic</li> <li>Configuration</li> <li>Name / Prefix *</li> <li>DMZ</li> </ul>                                                                                                    | Add VLA<br>Add VLANs<br>y associated to it | ANS<br>to the policy<br>VLAN IDS *<br>20-30 | <u>o</u> |
| <ul> <li>▲ VLANs should have one Multicast policy</li> <li>Configuration</li> <li>Name / Prefix *</li> <li>DMZ</li> <li>▲ Auto Allow On Uplinks ⊙</li> </ul>                                                                                                    | Add VLA<br>Add VLANs<br>y associated to it | ANS<br>to the policy<br>VLAN IDS *<br>20-30 | <u>o</u> |

Once finished click Add to add the VLANs to the VLAN policy and click Create.

#### **Step 2. Create a Ethernet Network Group Policy**

This policy is used to assign the group of VLANs to specific Uplinks.

Navigate to **Policies** > **Create Policy** > **Ethernet Network Group**.

The first group of VLANs is for the Production Uplink.

Create a Name and click **Next**.

|                       |                | Step 1<br><b>General</b><br>Add a name, des | scription and tag for the | policy. |            |
|-----------------------|----------------|---------------------------------------------|---------------------------|---------|------------|
|                       | Organization * |                                             |                           |         |            |
|                       | default        |                                             |                           | ~       |            |
|                       |                |                                             |                           |         |            |
|                       | Name *         |                                             |                           |         |            |
|                       | Prod-vlans     |                                             |                           |         |            |
|                       |                |                                             |                           |         |            |
|                       | Set Tags       |                                             |                           |         |            |
|                       |                |                                             |                           |         |            |
|                       | Description    |                                             |                           |         |            |
|                       |                |                                             |                           | <= 1024 |            |
|                       |                |                                             |                           |         |            |
|                       |                |                                             |                           |         |            |
|                       |                | Step 2<br>Policy Deta<br>Add policy detai   | ails<br>Is                |         |            |
| VLAN Sett             | ings           |                                             |                           |         |            |
| Allowed VL<br>101-999 | ANS            | Ō                                           | Native VLAN<br>1          |         | <u>) o</u> |
|                       |                |                                             |                           |         | 1 - 4093   |
|                       |                |                                             |                           |         |            |

The second group is for the DMZ Uplink.

|         |                | Step 1<br><b>Gener</b><br>Add a na | al<br>me, descri                                  | ption and 1 | tag for the | policy. |          |  |
|---------|----------------|------------------------------------|---------------------------------------------------|-------------|-------------|---------|----------|--|
|         | Organization * |                                    |                                                   |             |             |         |          |  |
|         | default        |                                    |                                                   |             |             | ~       |          |  |
|         |                |                                    |                                                   |             |             |         |          |  |
|         | Name *         |                                    |                                                   |             |             |         |          |  |
|         | DMZ-vlans      |                                    |                                                   |             |             |         |          |  |
|         |                |                                    |                                                   |             |             |         |          |  |
|         | Set Tags       |                                    |                                                   |             |             |         |          |  |
|         |                |                                    |                                                   |             |             |         |          |  |
|         | Description    |                                    |                                                   |             |             |         |          |  |
|         |                |                                    |                                                   |             |             | <= 1024 |          |  |
|         |                |                                    |                                                   |             |             |         |          |  |
|         | Ę              |                                    | Step 2<br><b>Policy Deta</b><br>Add policy detail | ails<br>Is  |             |         |          |  |
| VLAN S  | ettings        |                                    |                                                   |             |             |         |          |  |
| Allowed | VLANs          |                                    |                                                   | Native VLAN |             |         | A 0      |  |
| 20-50   |                |                                    |                                                   | <u> </u>    |             |         | 1 - 4093 |  |
|         |                |                                    |                                                   |             |             |         |          |  |

#### Step 3. Create a New Ethernet Network Group Policy for the Virtual NICs (Optional)

This step is optional because the Ethernet Network Group Policies that you have created in Step 2. can also be reused to assign them to the vNICs on a Service Profile.

**Note**: If the policies are reused then all the VLANs allowed on the Uplink are also allowed on the vNIC. If it is preferred to only allow a subset of VLANs then you need to create a separate policy and allow the preferred VLANs on the vNIC.

Navigate to **Policies** > **Create Policy** > **Ethernet Network Group**.

Create a Name and click Next.

|                           | Step 1<br>General<br>Add a name, description and tag for the | policy.             |
|---------------------------|--------------------------------------------------------------|---------------------|
| Organization *<br>default |                                                              | ×                   |
| Name *<br>MGMT-VNIC-167   |                                                              |                     |
| Set Tags                  |                                                              |                     |
|                           |                                                              |                     |
| Description               |                                                              |                     |
| Description               |                                                              | <u>~</u><br><= 1024 |
| Description               | Step 2<br>Policy Details<br>Add policy details               | <u>×</u><br><= 1024 |

Create another Ethernet Network Group for the other DMZ VLAN.

|               | Step 1<br>General<br>Add a name, description and tag for the policy. |                        |
|---------------|----------------------------------------------------------------------|------------------------|
|               | Organization *                                                       |                        |
|               | default ~                                                            |                        |
|               | Name *                                                               |                        |
|               | DMZ-VNIC-20                                                          |                        |
|               |                                                                      |                        |
|               | Set Tags                                                             |                        |
|               |                                                                      |                        |
|               | Description                                                          |                        |
|               | <= 1024                                                              |                        |
|               |                                                                      |                        |
|               | Step 2<br>Policy Details<br>Add policy details                       |                        |
| VLAN Settings |                                                                      |                        |
| Allowed VLANs | Native VLAN <u> O 1 </u>                                             | <u>)</u> ©<br>1 - 4093 |
|               |                                                                      | 1 4050                 |

#### **Step 4. Create or Modify the Port Policy**

Create a Port Policy or modify the one that already exists, then assign it to the Ethernet Network Group and to the appropriate Uplinks.

Navigate to the **Policies** tab > **Create Policy** > select **Port** > Create a **Name** > **Next**.

Select the **Port** or **Port-channe**l and click **Configure**.

| E Progress                            |            | Port Roles Port Channels                           |                                                                      |              |  |
|---------------------------------------|------------|----------------------------------------------------|----------------------------------------------------------------------|--------------|--|
| General     General     Junified Port |            | Configure Selected Ports Port 15   Clear Selection |                                                                      |              |  |
| Port Roles                            |            |                                                    |                                                                      |              |  |
|                                       |            |                                                    | • Ethernet Liplinik • Ethernet Liplinik Port Channel Member • Server | Cnconfigured |  |
|                                       |            |                                                    |                                                                      |              |  |
|                                       |            |                                                    |                                                                      |              |  |
|                                       |            |                                                    | Ethemet                                                              | Unconfigured |  |
|                                       |            |                                                    | Ethemet                                                              | Unconfigured |  |
|                                       |            |                                                    |                                                                      | Unconfigured |  |
|                                       |            |                                                    |                                                                      |              |  |
|                                       |            |                                                    | Ethemet                                                              | Unconfigured |  |
|                                       |            |                                                    |                                                                      | Unconfigured |  |
|                                       |            |                                                    |                                                                      | Unconfigured |  |
|                                       |            |                                                    | Ethernet                                                             | Unconfigured |  |
|                                       |            |                                                    |                                                                      |              |  |
|                                       |            |                                                    |                                                                      | Unconfigured |  |
|                                       |            |                                                    |                                                                      | Unconfigured |  |
|                                       |            |                                                    | Ethemet                                                              | Unconfigured |  |
|                                       | Port Roles |                                                    |                                                                      | Unconfigured |  |
|                                       |            |                                                    | Ethernet                                                             | Unconfigured |  |
|                                       |            |                                                    |                                                                      |              |  |

Assign the Ethernet Network Group created in Step 2.

| Configuration     Selected Port   Port 15   Role   Ethernet Uplink     Admin Speed   Auto   Auto     FEC   Auto     FEC   Auto     File     Flow Control   Select Policy 🔹     Link Control     Select Policy 🔹                                                                          |                                  | { <b>``</b> | Configure Po | rt       |  |
|----------------------------------------------------------------------------------------------------|----------------------------------|-------------|--------------|----------|--|
| Selected Port Port 15<br>Role<br>Ethernet Uplink   FEC<br>Auto  FEC<br>Auto  FEC<br>Auto  O  O  FEC<br>Auto  O  O  Component Network Group O  Selected Policy DMZ-vlans  O  X  Kink Control<br>Select Policy  C  X  Kink Control<br>Select Policy  C  X  X  X  X  X  X  X  X  X  X  X  X | Configuration                    |             |              |          |  |
| Role   Ethernet Uplink     Admin Speed   Auto   × ○     FEC   Auto   × ○     Ethernet Network Group ○   ③ Selected Policy DMZ-vlans   ③   ×   Flow Control Select Policy ⑤                                                                                                    | Selected Port Port 15            |             |              |          |  |
| Ethernet Uplink     Admin Speed   Auto   V O     Auto     Filow Control   Select Policy 🗐     Link Control                                                                                                    | Role                             |             |              |          |  |
| Admin Speed FEC<br>Auto $\sim$ O Auto $\sim$ O<br>Ethernet Network Group O<br>Selected Policy DMZ-vlans $\otimes   \times$<br>Flow Control<br>Select Policy $\blacksquare$<br>Link Control<br>Select Policy $\blacksquare$                                                               | Ethernet Uplink                  |             |              |          |  |
| Selected Policy DMZ-vlans  I X Flow Control Select Policy Select Policy Select Policy Select Policy                                                                                                    | Auto<br>Ethernet Network Group © | <u> </u>    | Auto         | <u> </u> |  |
| Flow Control<br>Select Policy 🗐<br>Link Control<br>Select Policy 🗐                                                                                                    | Selected Policy DMZ-vlans <      | ⊚   ×       |              |          |  |
| Select Policy 🗉<br>Link Control<br>Select Policy 🗐                                                                                                    | low Control                      |             |              |          |  |
| Link Control                                                                                                    |                                  |             |              |          |  |
| Select Policy 🗐                                                                                                    | Select Policy 🗐                  |             |              |          |  |
|                                                                                                    | Select Policy ⊑<br>.ink Control  |             |              |          |  |

Repeat the same process for the other Uplink.

| ∈ Progress                           |   |                         | Configure port role<br>through a unified p | es to define the traffic type carried<br>port connection. |   |
|--------------------------------------|---|-------------------------|--------------------------------------------|-----------------------------------------------------------|---|
| Central<br>Confed Purt<br>Purt Rules |   | art Roles Port Channels |                                            |                                                           |   |
|                                      |   |                         |                                            |                                                           |   |
|                                      |   |                         |                                            |                                                           |   |
|                                      |   | Pert 1                  | Ethemat                                    | Unconfigured                                              |   |
|                                      |   |                         | Ethernet                                   | Unconfigured                                              |   |
|                                      |   |                         | Ethernet                                   | Unconfigured                                              |   |
|                                      |   |                         | Ethernet                                   | Unconfigured                                              |   |
|                                      |   |                         |                                            | Unconfigured                                              |   |
|                                      |   |                         | Ethernet                                   | Unconfigured                                              |   |
|                                      |   |                         |                                            | Unconfigured                                              |   |
|                                      |   |                         |                                            | Unconfigured                                              |   |
|                                      |   |                         | Ethernet                                   | Unconfigured                                              |   |
|                                      |   |                         | Ethernet                                   | Unconfigured                                              |   |
|                                      |   |                         |                                            | Unconfigured                                              |   |
|                                      |   |                         | Ethernet                                   | Unconfigured                                              |   |
|                                      |   |                         |                                            | Unconfigured                                              |   |
|                                      |   |                         | Ethernet                                   | Unconfigured                                              |   |
|                                      |   |                         | Ethemet                                    | Ethernet Uplink                                           |   |
|                                      | 2 | Port 16                 | Ethernet                                   | Ethernet Uplink                                           | * |

|                                                                                             |       | c<br>کې<br>کې | onfigure Port |     |  |  |
|---------------------------------------------------------------------------------------------|-------|---------------|---------------|-----|--|--|
| Configuration                                                                               |       |               |               |     |  |  |
| Selected Port Port 16                                                                       |       |               |               |     |  |  |
| Role                                                                                        |       |               |               |     |  |  |
| Ethernet Uplink                                                                             | ~     |               |               |     |  |  |
|                                                                                             |       |               |               |     |  |  |
| Admin Speed                                                                                 |       | FEC           |               |     |  |  |
| Auto                                                                                        | × 0   | Auto          |               | × 0 |  |  |
| Ethernet Network Group ①<br>④ Selected Policy Prod-vlans<br>Flow Control<br>Select Policy ⑤ | ©   X |               |               |     |  |  |
| Link Control<br>Select Policy                                                               |       |               |               |     |  |  |
|                                                                                             |       |               |               |     |  |  |

### Step 5. Assign the VLAN Policy and the Port Policy to the Domain Profile

Navigate to **Profiles** > **UCS Domain Profiles** and select the appropriate **Domain Profile.** 

Navigate to the **Ports Configuration** section.

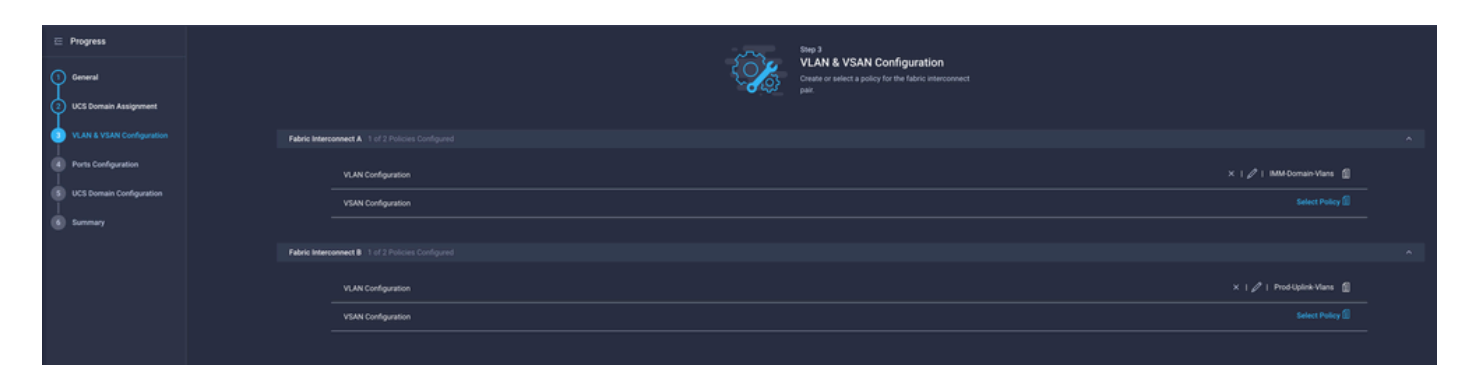

Assign the **Port Policy** created in Step 4. to Fabric Interconnect A and B and proceed to the **Summary** section.

|                             | Step 4                                                                                  |
|-----------------------------|-----------------------------------------------------------------------------------------|
| (1) General                 | Create or select a port policy for the fabric<br>interconnect pair.                     |
| 2 UCS Domain Assignment     |                                                                                         |
| 3 VLAN & VSAN Configuration | Configure ports by creating or selecting a policy.                                      |
| Ports Configuration         | Fabric Interconnect A Configured                                                        |
| 5 UCS Domain Configuration  | Ports Configuration X   🖉   F340-24-21-IMM-1-Ports 👔                                    |
| 6 Summary                   | Ports Port Channels                                                                     |
|                             |                                                                                         |
|                             | Ethernet Uplink     e Ethernet Uplink Port Channel Member     e Server     Unconfigured |

Review the configuration applied to the **Domain Profile** and click **Deploy**.

|   | Progress                |     |                                        | Step 6                             | ,                                                                   |                    |        |
|---|-------------------------|-----|----------------------------------------|------------------------------------|---------------------------------------------------------------------|--------------------|--------|
| 9 | General                 |     |                                        | Review the UC configuration of     | S domain profile details, resolve<br>errors and deploy the profile. |                    |        |
| 9 | UCS Domain Assignment   |     |                                        |                                    |                                                                     |                    |        |
| 9 | VLAN & VSAN Configurati | ion | General                                |                                    |                                                                     |                    |        |
| 4 | Ports Configuration     |     | Name                                   | F340-24-21-IMM-1                   | Status                                                              | 0 OK               |        |
| Ģ | UCS Domain Configuratio | n   | Organization                           | default                            |                                                                     |                    |        |
| 6 |                         |     | Fabric Interconnect ©                  | Model                              | Serial                                                              | Requires Reboot    |        |
|   |                         |     |                                        | UCS-FI-6454                        | FD022110230                                                         | No                 |        |
|   |                         |     |                                        | UCS-FI-6454                        | FD022110232                                                         | No                 |        |
|   |                         |     | Ports Configuration VLAN & VSAN Config | uration UCS Domain Configuration E | irrors / Warnings                                                   |                    |        |
|   |                         |     | Fabric Interconnect A                  |                                    |                                                                     |                    |        |
|   |                         |     | VLAN Configuration                     |                                    |                                                                     | IMM-Domain-Vlans 🍈 |        |
|   |                         |     | Fabric Interconnect B                  |                                    |                                                                     |                    |        |
|   |                         |     | VLAN Configuration                     |                                    |                                                                     | IMM-Domain-Vlans 👔 |        |
|   |                         |     |                                        |                                    |                                                                     |                    |        |
|   |                         |     |                                        |                                    |                                                                     |                    | Deploy |

**Step 6.** Assign the Ethernet Group Policy to a LAN Connectivity Policy

You can use the LAN connectivity policy that already exists or create a new one.

Navigate to **Policies** > **Create Policy** > Select **LAN Connectivity**.

|                    | Select Policy Ty         | /pe                  |
|--------------------|--------------------------|----------------------|
| Filters            | Q Search                 |                      |
| PLATFORM TYPE      | Adapter Configuration    | LAN Connectivity     |
|                    | O BIOS                   |                      |
| UCS Server         | O Boot Order             | 🔵 Local User         |
| O UCS Domain       | Certificate Management   | Network Connectivity |
| O UCS Chassis      | O Device Connector       | ○ NTP                |
| HyperFlex Cluster  | C Ethernet Adapter       | Persistent Memory    |
| Kubernetes Cluster | Ethernet Network         | O Power              |
|                    | Ethernet Network Control | SAN Connectivity     |
|                    | C Ethernet Network Group | ◯ SD Card            |

Enter a Name and click **Next**.

|                                         | Step 1<br>General<br>Add a name, description and tag | for the policy. |
|-----------------------------------------|------------------------------------------------------|-----------------|
| Organization *                          |                                                      |                 |
| default                                 |                                                      | ~               |
|                                         |                                                      |                 |
| Name *                                  |                                                      |                 |
| IMM-LCP                                 |                                                      |                 |
| Target Platform ①<br>〇 UCS Server (Star | ndalone) 🧿 UCS Server (FI-Attac                      | ched)           |
| Set Tags                                |                                                      |                 |
|                                         |                                                      |                 |
| Description                             |                                                      | <u>.</u>        |
|                                         |                                                      | <= 1024         |
|                                         |                                                      | - 1024          |

Configure the vNICs with the desired settings and include the Ethernet Network group that was created in Step 3. or, you can reuse the group created in Step 2.

| ⊆ Progress ① General |   |            |                        |                       | Step 2<br>Policy Det<br>Add policy det | tails<br><sup>ails</sup> |                |               |        |
|----------------------|---|------------|------------------------|-----------------------|----------------------------------------|--------------------------|----------------|---------------|--------|
| 2 Policy Details     |   |            | Enable Azure Stack Ho  | ost QoS 🛈             |                                        |                          |                |               |        |
|                      |   | IQN        |                        |                       |                                        |                          |                |               |        |
|                      | 1 |            | None                   | Pool                  | Static                                 |                          |                |               |        |
|                      |   | <b>0</b> T | his option ensures the | e IQN name is not ass | ociated with the policy                | 1                        |                |               |        |
|                      |   | vNIC Co    | nfiguration            |                       |                                        |                          |                |               |        |
|                      | I |            | Manual vNICs Plac      | cement                | Auto vNICs P                           | lacement                 |                |               |        |
|                      |   | 0 F        | or manual placement    | option you need to sp | ecify placement for ea                 | ach vNIC. Learn more a   | at Help Center |               |        |
|                      | l | Ad         | dd vNIC                |                       |                                        |                          |                | Graphic vNICs | Editor |
|                      |   |            |                        |                       |                                        |                          |                |               |        |
|                      |   |            | Na                     | Slot ID               | Switch ID                              | PCI Link                 | PCI Order      | Failover      |        |
|                      |   |            | vnic0                  | MLOM                  |                                        |                          |                | Disabled      |        |
|                      |   |            | vnic3                  | MLOM                  | A                                      | 0                        | 3              | Disabled      |        |

| E Selected Pool IMM-MAC-POUL I X     |                 |                     |
|--------------------------------------|-----------------|---------------------|
| Placement                            |                 |                     |
| Slot ID *<br>MLOM                    | PCI Link<br>© 0 | <u>)</u> ©<br>0 - 1 |
| Switch ID * <u>A</u>                 | <u>v 0</u>      |                     |
| PCI Order<br>0                       | <u>) o</u>      |                     |
| Consistent Device Naming (CDN)       |                 |                     |
| Source<br>vNIC Name                  | <u>~ 0</u>      |                     |
| Failover                             |                 |                     |
| ● Enabled ⊙                          |                 |                     |
| Ethernet Network Group Policy * 🔿    |                 |                     |
| Selected Policy MGMT-VNIC-167        |                 |                     |
| Ethernet Network Control Policy *    |                 |                     |
| Selected Policy IMM-Netcontrol ©   X |                 |                     |
| Ethernet QoS * O                     |                 |                     |

| Slot ID *                         |           | PCI Link |  |
|-----------------------------------|-----------|----------|--|
| MLOM                              |           | 0        |  |
|                                   |           |          |  |
| Switch ID *                       |           |          |  |
| <u>A</u>                          | × ©       |          |  |
|                                   |           |          |  |
| PCI Order                         |           |          |  |
| 3                                 | <u></u> 0 |          |  |
|                                   |           |          |  |
| Consistent Device Naming (CDN)    |           |          |  |
| Source                            |           |          |  |
| vNIC Name                         | ~ 0       |          |  |
|                                   |           |          |  |
| Failover                          |           |          |  |
|                                   |           |          |  |
| Enabled 💿                         |           |          |  |
|                                   |           |          |  |
| Ethernet Network Group Policy * 0 |           |          |  |

Assign the LAN Connectivity policy to a Service Profile and deploy.

# Verify

Use this section to confirm that your configuration works properly.

Once the Domain profile has been deployed you can verify the VLANs are assigned to the appropriate Uplinks

Default (auto allow on all Uplinks) configuration:

```
<#root>
LAB-IMM-B(nx-os)#
show run interface ethernet 1/15
!Command: show running-config interface Ethernet1/15
!Running configuration last done at: Wed Mar 9 20:20:55 2022
!Time: Thu Mar 10 14:28:00 2022
version 9.3(5)I42(1g) Bios:version 05.42
interface Ethernet1/15
  description Uplink
  pinning border
```

```
switchport mode trunk
 switchport trunk allowed
vlan 1,101-999
 no shutdown
LAB-IMM-B(nx-os)#
show run interface ethernet 1/16
!Command: show running-config interface Ethernet1/16
!Running configuration last done at: Wed Mar 9 20:20:55 2022
!Time: Thu Mar 10 14:28:06 2022
version 9.3(5)I42(1g) Bios:version 05.42
interface Ethernet1/16
 description Uplink
 pinning border
 switchport mode trunk
 switchport trunk allowed
vlan 1,101-999
 no shutdown
After the assignment of the DMZ VLANs to port 1/15 and Production Vlans to port 1/16:
```

<#root>

LAB-IMM-B(nx-os)#

show run interface ethernet 1/15

```
!Command: show running-config interface Ethernet1/15
!Running configuration last done at: Thu Mar 10 18:13:38 2022
!Time: Thu Mar 10 18:21:54 2022
version 9.3(5)I42(1g) Bios:version 05.42
interface Ethernet1/15
  description Uplink
  pinning border
  switchport mode trunk
  switchport trunk allowed
```

```
vlan 1,20-30
```

no shutdown

LAB-IMM-B(nx-os)#

```
show run interface ethernet 1/16
```

```
!Command: show running-config interface Ethernet1/16
!Running configuration last done at: Thu Mar 10 18:13:38 2022
!Time: Thu Mar 10 18:21:57 2022
version 9.3(5)I42(1g) Bios:version 05.42
```

interface Ethernet1/16
 description Uplink
 pinning border
 switchport mode trunk
 switchport trunk allowed

vlan 1,101-999

no shutdown

### **Related Information**

- Domain Profiles in Intersight
- Server Policies in Intersight
- Domain Policies in Intersight
- Troubleshoot IMM Network on UCS Domain with API Explorer and NXOS
- <u>Technical Support & Documentation Cisco Systems</u>